### How To Use Blackboard with PRS

The Blackboard PRS Building Block was developed as a bridge between PRS and Blackboard. It ensures that the data that is moved back and forth between the two applications, PRS and Blackboard, is structured in a way that each application can directly import the data without having to manipulate it. You can download a class roster from Blackboard and merge it directly into a PRS Class Roster. You can export the contents of a PRS Gradebook and the results of Marked Sessions for use in Blackboard grade books. The combination of PRS and Blackboard affords the best of both worlds when it comes to managing your courses.

> The latest version of the Blackboard PRS Building Block must be installed on your Blackboard system before you can take advantage of the features discussed in this tutorial. Check our Web site at www.gtcocalcomp.com to ensure you have the latest version of the Blackboard PRS Building Block.

The installation of the Blackboard PRS Building Block is described in Chapter 7 in the InterWrite PRS User's Guide, where it is referred to as the PRS Blackboard Registration Application.

# Merging Blackboard Class Rosters with PRS Class Rosters

In the *How To Create and Manage a PRS Roster* tutorial, you learned how a basic RF Class Roster can be created on-the-fly during a PRS Session. The on-the-fly Roster will resemble the example shown here.

| 🚺 InterWrite PRS - Classes |                                                                        |                                                                                                    |                 |                                                                                                    |             |               |                                                                                                    |                                                                                      |                                                                                                    |
|----------------------------|------------------------------------------------------------------------|----------------------------------------------------------------------------------------------------|-----------------|----------------------------------------------------------------------------------------------------|-------------|---------------|----------------------------------------------------------------------------------------------------|--------------------------------------------------------------------------------------|----------------------------------------------------------------------------------------------------|
| File RF Connection View    | Help                                                                   |                                                                                                    |                 |                                                                                                    |             |               |                                                                                                    |                                                                                      |                                                                                                    |
| Classes Elit Class Del     | essons                                                                 | Session                                                                                                    | s   🌅 0         | radebooks                                                                                                    |             |               |                                                                                                    |                                                                                      |                                                                                                    |
| Classes                    | Impo                                                                   | ort/Merge Roste                                                                                                    | r 🛞 Rea         | nove Roster                                                                                                    | )           | 💑 Add Name To | Roster                                                                                                    | o 📥 Gillitti blan                                                                    | a Frin Roster                                                                                                    |
| 🍋 РНУ160                   | Cillocu                                                                | ments and Setti                                                                                                    | ngs\jmeyerowit; | Wky Documents                                                                                                    | \PRS\Roster | \PHY150csv    |                                                                                                    |                                                                                      | Show Student ID                                                                                                    |
|                            | Line<br>1<br>2<br>3<br>4<br>6<br>6<br>6<br>6<br>7<br>8<br>9<br>9<br>10 | CIERAF ID.<br>F09814<br>F07879<br>37/5878<br>37/5878<br>760790<br>EC9686<br>EC9986<br>EC9986<br>EC7920<br>EC7920<br>EC77820<br>EC7982 | Last Name       | First Name           -           -           -           -           -           -           -           -           -           -           -           -           -           -           -           -           - | Middle      | Nickoame      | Net ID<br>5660363<br>3748905<br>2750270<br>4359758<br>1997472<br>8214694<br>7905347<br>1073653<br>9566042<br>6389014 | Clicker Type<br>RF<br>RF<br>RF<br>RF<br>RF<br>RF<br>RF<br>RF<br>RF<br>RF<br>RF<br>RF | Student ID<br>5680363<br>3748905<br>2750270<br>4359758<br>1987472<br>8214684<br>7905547<br>1073563<br>9568042<br>6389014 |
| RF Class: Not Star         | rted                                                                   |                                                                                                    |                 |                                                                                                    |             |               |                                                                                                    |                                                                                      | List                                                                                                    |

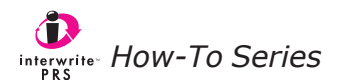

Note

The Blackboard PRS Building Block makes it possible to merge the more complete student profiles in the Blackboard class roster with the bare bones, on-the-fly Roster created during a PRS Session to produce the following Class Roster in PRS.

| InterWrite PR5 - Classes          |                                                         |                                                                                                    |                                                                                                    |                                                                                               |                         |               |                                                                                                    |                                                                                |                                                                                                    |
|-----------------------------------|---------------------------------------------------------|----------------------------------------------------------------------------------------------------|----------------------------------------------------------------------------------------------------|-----------------------------------------------------------------------------------------------|-------------------------|---------------|----------------------------------------------------------------------------------------------------|--------------------------------------------------------------------------------|----------------------------------------------------------------------------------------------------|
| File RF Connection View           | / Help                                                  |                                                                                                    |                                                                                                    |                                                                                               |                         |               |                                                                                                    |                                                                                |                                                                                                    |
| Glasses 🗾                         | Lessons                                                 | Session                                                                                                    | s   📑 0                                                                                                    | radebooks                                                                                     |                         |               |                                                                                                    |                                                                                |                                                                                                    |
| New Class Edit Class D<br>Classes | elete Class                                             | Create Report<br>ort/Merge Roste                                                                              | ır <mark>X</mark> Rer                                                                                           | nove Roster                                                                                   | 6                       | 🕺 Add Name To | Roster                                                                                                    | a de territor de las                                                           | n Frim Rotter                                                                                                    |
| 18 PHY150                         | Ci\Docu                                                 | ments and Setti                                                                                               | ngs\jmeyerowitz                                                                                                 | Vky Documents                                                                                 | <pre>s\PRS\Roster</pre> | /PHY150.csy   |                                                                                                    |                                                                                | Show Student                                                                                                    |
|                                   | Line<br>5<br>3<br>2<br>4<br>1<br>10<br>7<br>6<br>9<br>8 | Cicker IO<br>F09700<br>37C5A8<br>F67B79<br>F68FIA<br>F09814<br>EC99AC<br>EC95AC<br>EC95AC<br>EC7620<br>EC793C | Lost Name<br>Anderson<br>Bloom<br>Clark<br>Daavis<br>Eikton<br>Farber<br>Greavez<br>Harris<br>Iverson<br>Jacobs | First Name<br>Tom<br>Sam<br>Ren<br>Quinten<br>Poul<br>Omar<br>Nancy<br>Mary<br>Larry<br>Kelly | Middle                  | blickname     | Net IC<br>tanderson<br>sbloom<br>relark<br>gdavis<br>gdavis<br>gelkton<br>ofarbær<br>ngreovæs<br>mhorris<br>liverson<br>kjærobs | Clicker Type<br>RF<br>RF<br>RF<br>RF<br>RF<br>RF<br>RF<br>RF<br>RF<br>RF<br>RF | Student ID<br>1987472<br>2780270<br>3748905<br>4359758<br>6680363<br>6359014<br>7905347<br>8214684<br>9568042<br>1073563 |
| RF Class: Not Sto                 | arted                                                   |                                                                                                    |                                                                                                    |                                                                                               |                         |               |                                                                                                    |                                                                                | Li                                                                                                    |

Here's how it is done.

1 In order to get to the PRS Download page and access the Blackboard grade book, you have to get into the *Control Panel* for the specific course.

| 🖉 Blackboard Academic S                          | Suite - Windows Internet Explorer                                                                                                    | - 7 🛛      |
|--------------------------------------------------|----------------------------------------------------------------------------------------------------|------------|
| G v Im http://www.                               | .prsbb.com/webapps/portal/frameset.jsp?tab=courses&url=/bin/common/course.pl?course_id=_8_1                                                                    | <u>P</u> - |
| Eile Edit View Favorites                         | Iools Help 👻 C Search 🔹 🐠 PageFlank 🕞 Popups okay ) 🌾 Check 🔹 🍀 AutoLink 🔹 😨 AutoFil 🛃 Options 🥒                                                               |            |
| 😤 🕂 🐻 Blackboard Aca                             | ademic Suite                                                                                                    | Or Tools - |
| GTCO CalCo                                       | Home Help Logout Developer Capy                                                                                                    |            |
| My GTCO Courses                                  | Community Services PRS System Admin                                                                                                    |            |
| Announcements                                    | COURSES > PHYSICS I > ANNOUNCEMENTS                                                                                                    |            |
| Course<br>Information<br>Staff Information       | VIEW TODAY VIEW LAST 7 DAYS VIEW LAST 30 DAYS VIEW ALL                                                                                                    |            |
| Course<br>Documents                              | July 11, 2006 - July 18, 2006                                                                                                    |            |
| Assignments                                      | No announcements found.                                                                                                    |            |
| Communication                                    |                                                                                                    |            |
| External Links                                   |                                                                                                    |            |
| Tools                                            | Bb                                                                                                    |            |
| Communication                                    | Blackboard                                                                                                    |            |
| Course Tools                                     | Ellackboard Academic Suite™ (7.0.404.2)<br>Ellackboard Learning System™. Blackboard Community System™                                                          |            |
| Control Panel                                    | Copyright 8 1997-2009 Blackboard Inc. Fatents Pending, All rights reserved,<br>Accessibility information can be found at <u>http://access.blackboard.com</u> . |            |
| <ul> <li>Refresh</li> <li>Detail View</li> </ul> |                                                                                                    |            |
|                                                  |                                                                                                    |            |
|                                                  |                                                                                                    |            |
|                                                  | 🏹 😜 Internet                                                                                                    | 🕄 100% 🔹 🔡 |

- 2 -

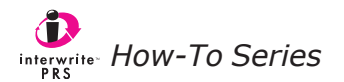

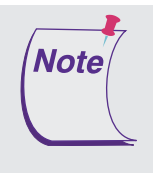

If students participating in the PRS Class are using IR Clickers, they must register their Clickers in Blackboard. These students should be instructed to log into their Blackboard accounts and click on the PRS tab to get to the registration site. This step is not shown in this tutorial.

**2** Go to the *Course Tools* section of this page. Click on the *View / Download PRS Roster* (*All Students*) link to display the PRS Roster File page.

| C Blackboard Academic Suite - W    | indows Internet Explorer                         |                                   |                              |               |
|------------------------------------|--------------------------------------------------|-----------------------------------|------------------------------|---------------|
| G v Im http://www.prsbb.com        | n/webapps/portal/frameset.jsp?tab=courses&url=/b | n/common/course.pl?course_id=_8_1 | 🗸 🔯 💓 Google                 | 20            |
| Ele Edit View Favorites Tools      | Help                                             |                                   |                              |               |
| Google -                           | G Search • 🛷 PageBank 🖶 Popups ok                | wy 🏘 Check 🔹 🍕 AutoLink 🔹 🛒       | AutoFil 🛃 Options 🥒          |               |
| 🔆 🕂 🕅 Blackboard Academic Suite    |                                                  |                                   | 🐴 • 🔊 · 📾 • 🗔 Page           | • 🕥 Iools • * |
|                                    |                                                  |                                   |                              |               |
| GTCO CalComp                       | Home Help Lopput                                 | eloper Copy                       |                              |               |
|                                    |                                                  |                                   |                              |               |
| My GTCO Courses Com                | munity Y Services Y PRS Y System A               | dmin                              |                              |               |
|                                    |                                                  |                                   |                              | ~             |
| COURSES > FRISIDE   > CONTROL PARE |                                                  |                                   |                              |               |
|                                    | PHY150: Physics                                  | I - Guest Faculty1 (Instructor)   |                              |               |
| Content Areas                      |                                                  | User Management                   |                              |               |
| Course Information                 | Assignments                                      | List / Modify Users               | Enroll User                  |               |
| Course Documents                   | External Links                                   | Create User                       | Remove Users from Course     |               |
|                                    |                                                  | Batch Create Users                | Manage Groups                |               |
| Course Tools                       | 0.0.1                                            |                                   |                              |               |
| Announcements                      | Collaboration                                    | Assessment                        |                              |               |
| Course Calendar                    | Digital Dropbox                                  | Test Manager                      | Gradebook<br>Gradebook       |               |
| Staff Information                  | Glossary Manager                                 | Survey Manager                    | Gradebook Views              |               |
| Lasks<br>Cond Empil                | Messages                                         | Course Statistics                 | Performance Dashboard        |               |
| Discussion Board                   | (Registered Students Only)                       | Course statistics                 |                              | (             |
|                                    | View / Download PRS Roster (All                  | Help                              |                              |               |
|                                    | Students)                                        | Support                           | Contact System Administrator |               |
| Course October                     |                                                  | Manual                            | Quick Tutorials              |               |
| Manage Course Monu                 | Course Copy                                      |                                   |                              |               |
| Course Design                      | Import Course Cartridge                          |                                   |                              |               |
| Manage Tools                       | Import Course Caldidge                           |                                   |                              |               |
| Settings                           | Export Course                                    |                                   |                              |               |
| Recycle Course                     | Archive Course                                   |                                   |                              |               |
|                                    |                                                  |                                   |                              | ~             |
|                                    |                                                  |                                   | 🍙 😜 Internet                 | 🔍 100% 🔹 🚲    |

#### Download the Blackboard PRS Roster on Internet Explorer

All of the students enrolled in the class will be displayed on this page. The students who have registered their PRS Clickers – optional for those students with RF Clickers, required for those with IR Clickers – will have included the Clicker ID in their student profiles.

If you were to left-click on the **Download** button when using the Internet Explorer browser, the *.csv* file would be automatically opened and displayed on the Web page. However, the intention here is to *download* the file, not open it.

| <b>D</b> - <b></b>                                                                                                    | http://www.prsbb.com 🕼                                                                                                    | /webapps/portal/frame                                                                                                    | set.jsp?tab=courses&uri=/bin/co                                                         | mmon/course.pl?course_id=_8_1                                                                                                    | 💌 🔛 🐹 Google                                                                                           | 2             |
|----------------------------------------------------------------------------------------------------|----------------------------------------------------------------------------------------------------|----------------------------------------------------------------------------------------------------|-----------------------------------------------------------------------------------------|----------------------------------------------------------------------------------------------------|----------------------------------------------------------------------------------------------------|---------------|
|                                                                                                    | Open Link<br>Open Link in New Tab<br>Open Link in New Window<br>Save Target As                                                                                                    | 3 Search - 🚿                                                                                                    | PageFlank Popups okay                                                                   | Ang Check • 🌂 AutoLink • 🗐 Aut                                                                                                    | offi 🛃 Options 🥒 📩 🔹 📷 🔹 🛄 Page                                                                        | a 🔹 🌍 Tools 🔹 |
| GT<br>S<br>S<br>S<br>S<br>S<br>S<br>S<br>S<br>S<br>S<br>S<br>S<br>S<br>S<br>S<br>S<br>S<br>S<br>S                                                                                                    | hint Target<br>How Picture<br>Save Picture As<br>Final Picture<br>Find Picture<br>So to My Pictures<br>So to My Pictures                                                                                                    | Home<br>ity Services                                                                                                    | PRS System Admi                                                                         | e Copy                                                                                                    |                                                                                                    |               |
| P -                                                                                                    | lut<br>Tony                                                                                                    | idents)                                                                                                    | et.                                                                                     |                                                                                                    |                                                                                                    |               |
| URSES C                                                                                                    | Copy Shorbout<br>Paste                                                                                                    | NUNBURNU ULASS LI                                                                                                    |                                                                                         |                                                                                                    |                                                                                                    |               |
|                                                                                                    | Copy Shortcut<br>Vaste                                                                                                    | - ( \ \ \ \                                                                                                    | Ctudente)                                                                               |                                                                                                    |                                                                                                    |               |
| RS s                                                                                                    | Copy Shortout<br>Yaste<br>Add to Favorites                                                                                                    | e (All                                                                                                    | Students)                                                                               |                                                                                                    |                                                                                                    |               |
|                                                                                                    | Copy Shortcut<br>Sector<br>Add to Favorites<br>Sector<br>Add to Favorites<br>Yoperties<br>Right Click                                                                                                    | e (All                                                                                                    | Students)                                                                               |                                                                                                    |                                                                                                    |               |
|                                                                                                    | add to FavorRes<br>iend To Bluetooth<br>Yoperties<br>Group Las<br>Name                                                                                                    | e (All :                                                                                                    | Students)                                                                               | Middle Student<br>Initial 10                                                                                                    | Nick Net<br>Name D                                                                                     | 1             |
| RS A<br>RS S<br>Downlo                                                                                                    | agy Shortcut:<br>Instee<br>Ind to Favorites<br>Ind to Favorites<br>Right Click<br>Group Las<br>In<br>Nam<br>1 And                                                                                                    | e (All :                                                                                                    | Students)                                                                               | Middle Student<br>Initial 10<br>11987472                                                                                             | Nick Net<br>Name (D<br>Landerson                                                                       | 1             |
| RS A<br>Superson of the second second se | Add to Favorites<br>ierd To Bluetooth<br>roperties<br>Right Click<br>Group Las<br>10 Nan<br>1 And<br>Blo                                                                                                    | e (All :                                                                                                    | Students)                                                                               | Middle Student<br>Initial ID<br>1937472<br>2750270                                                                                   | Nick Net<br>Name (D<br>tanderson<br>sbloom                                                             | 1             |
| RS Si<br>Rer<br>799                                                                                                    | Add to Favorites<br>ierd To Bluetooth<br>Yopertiss<br>Right Click<br>Group Las<br>ID And<br>Bloo<br>Cla                                                                                                    | e (All s                                                                                                    | Students)                                                                               | Modele Student<br>Initial ID<br>1987-72<br>2750270<br>3748905                                                                        | Nok Net<br>Name 10<br>Enderson<br>Sbloom<br>ridark                                                     | 1             |
| URBES C C C C P P                                                                                                    | Agy Shartout:<br>Sation<br>Medito Facilitates<br>iend To Elitatesoth<br>To Properties<br>Group Las<br>Group Las<br>Group Las<br>Janon<br>1 And<br>Bion<br>Clas<br>Daw                                                                                                    | e (All s                                                                                                    | Students)                                                                               | Model Student<br>Instal ID<br>1987472<br>2750270<br>374805<br>439759                                                                 | tick teet<br>Memero<br>tanderson<br>sbloom<br>rtaak<br>qdaks                                           | 1             |
| URSES : C C C C C C C C C C C C C C C C C C                                                                                                    | Appy Shortout:<br>Sackb<br>Sackb | e (All s<br>erson<br>m<br>fk<br>is<br>on                                                                                                    | Students)<br>First<br>Norne<br>Tom<br>Sam<br>Ron<br>Quinten<br>Paul                     | Middle Student<br>Instal ()<br>1937472<br>2750270<br>374805<br>4399758<br>5690303                                                    | Nick Net<br>Inderson<br>stoom<br>rdark<br>qdaks<br>pelifon                                             | 1             |
| RS A<br>RS S<br>Novemb                                                                                                    | And a second second sec                                                                                                    | e (All s<br>erson<br>m<br>rk<br>is<br>on<br>per                                                                                                    | Students)                                                                               | Modele Student<br>Instal ID<br>2750270<br>3748905<br>4359756<br>5600033<br>6359914                                                   | tack ittet<br>Itandarson<br>sbloom<br>rdark<br>qdaks<br>pelition<br>offerer                            | 1             |
| RS A<br>soundo                                                                                                    | song Shartout:                                                                                                    | e (All :                                                                                                    | Students)                                                                               | 1/1datie Student<br>1/037472<br>275070<br>374895<br>4399758<br>560033<br>6399014<br>7905347                                          | taderson<br>tanderson<br>sbloom<br>relark<br>geleiton<br>ofeteer<br>ngreves                            | l             |
| RS A<br>Sumpton                                                                                                    | lagy Behotu:<br>state<br>and to Bautooth<br>roperties<br>Group Lag<br>Group Lag<br>Group Lag<br>Cla<br>Day<br>Cla<br>Day<br>Elitt<br>Gre<br>Har                                                                                                    | e (All s<br>e store of the second<br>provide the second<br>provide the second<br>p | Students)<br>Students)<br>Tom<br>Sam<br>Ron<br>Quinten<br>Paul<br>Omar<br>Nancy<br>Mary | Middle Student<br>Instal ID<br>2750270<br>374905<br>4359758<br>5680303<br>6359014<br>7905547<br>8214984                              | uck tet<br>Itenari<br>tandarson<br>sbioom<br>rtank<br>qdws<br>petiton<br>ofeher<br>ngreaves<br>mharris |               |
| RS A<br>suboundo                                                                                                    | iopy shortout:                                                                                                    | e (AII S<br>erson<br>om<br>rk<br>tis<br>on<br>or<br>er<br>aves<br>son                                                                                                    | students)                                                                               | 12.000 08 500 0001<br>1983 472<br>2780 70<br>37.480 05<br>4.350 756<br>6.690 203<br>6.350 914<br>7.700 547<br>8.214 984<br>9.5980 42 | taderson<br>sbibom<br>clark<br>clark<br>qdads<br>peliton<br>ofeber<br>ngreaes<br>mharris<br>liverson   |               |

- **3** Right-click on the **Download** button.
- **4** Select the *Save Target As...* menu option.

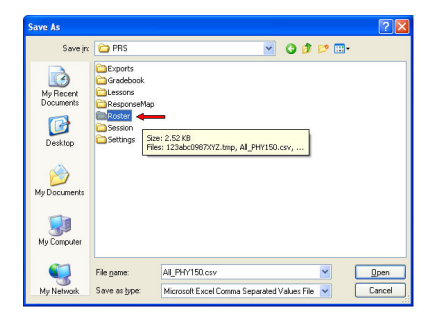

A **Save As** dialog will display. We recommend saving the file in the **C:\My Documents\PRS\Roster** directory.

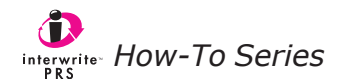

#### Download the Blackboard PRS Roster on Firefox

All of the students enrolled in the class will be displayed on this page. The students who have registered their PRS Clickers – optional for those students with RF Clickers, required for those with IR Clickers – will have included the Clicker ID in their student profiles.

When you click on the **Download** button, Firefox gives you the choice of opening the *.csv* file or saving it. The intention here is to *download* the file, not open it, so you want to click on the *Save to Disk* radio button.

| FOR                                                | Tien. 20                                                                                                    | goorandero                                                                                                    | Tone Geh                                                                                                    |                                                                                                    |                                                                                                    |                                                                                                    |                                                               |              |        |    |  |
|----------------------------------------------------|----------------------------------------------------------------------------------------------------|----------------------------------------------------------------------------------------------------|----------------------------------------------------------------------------------------------------|----------------------------------------------------------------------------------------------------|----------------------------------------------------------------------------------------------------|----------------------------------------------------------------------------------------------------|---------------------------------------------------------------|--------------|--------|----|--|
| •                                                  | - 🛃 🖗                                                                                                    | 3 🏠 🖪                                                                                                    | http://www.prs                                                                                                    | bb.com/webapps/port                                                                                                    | al/frameset.jsp?tab=course                                                                                                    | s&url=/bin/common/cour                                                                                                    | se.pl?course_id=_8_1                                          |              | 💌 🔘 Go | C. |  |
| Customize                                          | e Links 📘 Fr                                                                                                    | ee Hotmail 📔                                                                                                    | Windows Market                                                                                                    | place 📄 Windows Me                                                                                                    | adia 🗋 Windows                                                                                                    |                                                                                                    |                                                               |              |        |    |  |
|                                                    | CO Ca                                                                                                    | Comp                                                                                                    | munity Se                                                                                                    | Home Help Lo                                                                                                    | gout Developer Co<br>System Admin                                                                                                    | av .                                                                                                    |                                                               |              |        |    |  |
| 0.000                                              |                                                                                                    |                                                                                                    |                                                                                                    |                                                                                                    |                                                                                                    |                                                                                                    |                                                               |              |        |    |  |
| PRS                                                | Roster                                                                                                    | File (All S                                                                                                    | tudents)                                                                                                    |                                                                                                    |                                                                                                    |                                                                                                    |                                                               |              |        |    |  |
|                                                    |                                                                                                    |                                                                                                    |                                                                                                    |                                                                                                    |                                                                                                    |                                                                                                    |                                                               |              |        |    |  |
| URSES > I                                          | PHYSICS I > C                                                                                                    | INTROL PANEL                                                                                                    | > BLACKBOARD CI                                                                                                    | ASS LIST                                                                                                    |                                                                                                    |                                                                                                    |                                                               |              |        |    |  |
| OURSES > I                                         | PHYSICS I > C                                                                                                    | INTROL PANEL                                                                                                    | > BLACKBOARD CI                                                                                                    | ASS LIST                                                                                                    |                                                                                                    |                                                                                                    |                                                               |              |        |    |  |
|                                                    |                                                                                                    |                                                                                                    |                                                                                                    | ASS LIST                                                                                                    | Opening All PHY1                                                                                                    | 50.csv                                                                                                    |                                                               | $\mathbf{x}$ |        |    |  |
| urses > I                                          | Roste                                                                                                    | r File                                                                                                    | All St                                                                                                    | udents)                                                                                                    | Opening All_PHY1                                                                                                    | 50.csv                                                                                                    |                                                               | ×            |        |    |  |
| RS                                                 | Roste                                                                                                    | r File                                                                                                    | (All St                                                                                                    | assust<br>udents)                                                                                                    | Opening All_PHY1<br>You have chosen to c                                                                                                    | 50.csv<br>pen                                                                                                    |                                                               | ×            |        |    |  |
| PRS<br>Download                                    | Roste                                                                                                    | r File                                                                                                    | All St                                                                                                    | udents)                                                                                                    | Opening All_PHY1<br>You have chosen to c<br>All_PHY150.c                                                                                                    | 50.csv<br>pen<br>sv                                                                                                    | 116.00 56                                                     | ×            |        |    |  |
| RS<br>Download                                     |                                                                                                    | First Mid                                                                                                    | All Student Nice                                                                                                    | ASS LIST<br>udents)                                                                                                    | Opening All_PHY1<br>You have chosen to c<br>all_PHY150.c<br>which is a: Microsoft<br>from: http://www.p                                                                                    | 50.csv<br>pen<br>sv<br>Excel Comma Separated<br>sbb.com                                                                                                    | Values File                                                   | ×            |        |    |  |
| RS<br>Download                                     | Roste                                                                                                    | First Michanne                                                                                                    | All Student Nic<br>al 10 Nar<br>1987472                                                                                                 | ASS LIST<br>udents)<br>*<br>me Het ID<br>tanderson                                                                                                    | Opening All_PHY1<br>You have chosen to o<br>all_PHY150.c<br>which is a: Morosoft<br>from: http://www.pr<br>What should Frefor                                                              | 50.csv<br>pen<br>sv<br>Excel Comma Separated<br>bb.com<br>c do with this file?                                                                                  | Yalues File                                                   |              |        |    |  |
| RS<br>Download<br>ker Gro                          | Roste                                                                                                    | First Michanne<br>Sam                                                                                                    | BLACKBOARD CI     (All Student Nice     al ID Nav     1987472     2750270                                                               | ASS LIST<br>udents)<br>*<br>tenderson<br>sbloom                                                                                                    | Opening All PHY1<br>You have chosen to c<br>all PHY150.c<br>which is as Moroseft<br>from: http://www.pr<br>What should Firefoo                                                             | 50.csv<br>pen<br>sv<br>Excel Comma Separated<br>bb.com<br>c do with this file?                                                                                  | Values File                                                   |              |        |    |  |
| RS<br>Download<br>tker Gro<br>0<br>97991           | Roste                                                                                                    | First Mid<br>Name Init                                                                                                    | > BLACKBOARD CI<br>(All Stu<br>die Student Nice<br>1987472<br>2750270<br>3748905                                                        | ASS LIST<br>udents)<br>*<br>tanderson<br>sbloom<br>rclark                                                                                                    | Opening All_PHY1<br>You have chosen to o<br>All_PHY150.c<br>which is a: Microsoft<br>from: http://www.pr<br>What should Firefor<br>Open with                                               | 50.csv<br>pen<br>sv<br>Excel Comma Separated<br>bb.com<br>cdo with this file?                                                                                   | Values File<br>xdows (default)                                |              |        |    |  |
| RS<br>Download<br>ker Gro<br>0<br>37991            | Roste                                                                                                    | First Mich<br>Name Init<br>Tom<br>Sam<br>Ron<br>Quinten                                                                                                    | > BLACKBOARD CI<br>(All Student Mid<br>10<br>1987472<br>2750270<br>3748905<br>4359758                                                   | AAS LIST<br>Udents)<br>* Net 10<br>tanderson<br>sbloom<br>rclark<br>qdavis                                                                                                    | Opening, All, PHY1<br>You have chosen to co<br>All PHY1Suc,<br>which is a: Morosoft<br>from: http://www.pr<br>What should Firefor<br>O gpen with<br>O Save to Digit                        | 50.csv<br>pen<br>sv<br>Excel Comma Separated<br>ibb.com<br>do with this file?<br>Microsoft Excel for Wir                                                        | Values File<br>xdows (default)                                |              |        |    |  |
| RS<br>Download<br>ker Gro<br>07991                 | Roste<br>Roste                                                                                                    | First Mid<br>Name Initi<br>Tom<br>Sam<br>Quinten<br>Paul                                                                                                    | > BLACKBOARD CI<br>(All Student Mid<br>1087472<br>2750270<br>3748905<br>4359758<br>5680363                                              | Add List<br>udents)<br>tanderson<br>sbloom<br>rclark<br>qdavis<br>pelkon                                                                                                    | Opening All_PHY11<br>You have chosen to o<br>which is a: Microsoft<br>from: http://www.pr<br>                                                                                              | 50, cs v<br>pen<br>sv<br>Excel Comma Separated<br>bb.com<br>< do with this file?<br>Microsoft Excel for Wir<br>matically for Files like this                    | Yalues File<br>xdows (default) 💌<br>from now on.              |              |        |    |  |
| RS<br>Download<br>ker Gro<br>07991                 | Roste                                                                                                    | First Mid<br>Name Mid<br>Name Mid<br>Na | > BLACKBOARD CI<br>(AII Student Nic<br>1987472<br>2750270<br>3748905<br>4369758<br>5680363<br>6359014                                   | Ket ID<br>tanderson<br>sbloom<br>rclark<br>gdavis<br>pelkon<br>oferber                                                                                                    | Opening All_PHY1<br>You have chosen to all PHY150.c<br>which is at Monosoft<br>from: http://www.pr<br>What should Firefor<br>Open with<br>O Save to Digi<br>D bo this guto                 | 50, csv<br>pen<br>sv<br>sv<br>sv<br>csoul Comma Separated<br>bbb.com<br>v da with this file?<br>Microsoft Excell for Wir<br>is<br>matically for Files like this | Yalues File<br>rdows (default) 💌<br>fram now on.              |              |        |    |  |
| RS<br>Download<br>ker Gro                          | Roste<br>Roste                                                                                                    | First Mile<br>Sam Mile<br>Name Inte<br>Tom<br>Ron<br>Quinten<br>Paul<br>Omar<br>Nancy                                                                                                    | > BLACKBOARD CI<br>(AII Stu<br>10<br>1987472<br>2750270<br>3748905<br>4359758<br>5680363<br>6359014<br>7905347                          | Met 10<br>shows and the set of the set of the s | Opening All_PHY11<br>You have chosen to c<br>All_PHY150c<br>which is at Motosch<br>from: his at Motosch<br>from: his at Motosch<br>open with<br>Open with<br>Ostave to Did<br>Do this gato | 50.csv<br>pen<br>sv Comma Separated<br>bb.com<br>do with the file?<br>Microsoft Excel for Wir<br>matically for Files like thic                                  | Values File<br>vdows (default) 💌<br>from now on.              |              |        |    |  |
| RS<br>Download<br>Cker Gro<br>97991                | Roste<br>Roste<br>Up Last<br>Name<br>Andersou<br>Bioom<br>Clark<br>Davis<br>Elidon<br>Ferber<br>Greaves<br>Harris | First Mile<br>Same Internet<br>Tom<br>Sam<br>Quinten<br>Paul<br>Omar<br>Nancy<br>Mary                                                                                                    | > BLACKBOARD CL<br>(AII Student Mic<br>1987472<br>2750270<br>3749905<br>4359758<br>5680363<br>6359014<br>7905347<br>8214684             | Add List<br>with the second second seco  | Opening All_PHY1<br>You have chosen to c<br>which is at Morsent<br>from: http://www.inter-<br>which should Fredo<br>Open with<br>O Save to Opi<br>D b this gato                            | SO, csv<br>pen<br>sv<br>Excell Commo Separated<br>bb.com<br>(do with this file?<br>(Microsoft Excell for Wir<br>)<br>matically for files like this<br>)         | Values File<br>Idows (default) 💌<br>from now on.<br>OK Cancel |              |        |    |  |
| INSES > 1<br>RS  <br>Download<br>Cker Gro<br>37991 | Roste<br>Roste<br>Anderson<br>Bloom<br>Clark<br>Davis<br>Eikton<br>Ferbere<br>Greaves<br>Harris<br>Iverson        | First Mile<br>First Mile<br>Name Inst<br>Tom<br>Sam<br>Ron<br>Quinten<br>Paul<br>Omar<br>Nancy<br>Larry                                                                                                    | > BLACKBOARD CI<br>(AII Student Mich<br>1987/472<br>2750270<br>3748905<br>4359758<br>5680363<br>6359014<br>790534<br>8214684<br>9568042 | Adde List<br>with the to<br>tanderson<br>sbloom<br>rclark<br>qdavis<br>pelikon<br>oferber<br>ngreaves<br>mharris<br>liverson                                                                                                    | Opening All_P1YY<br>You have chosen to c<br>whith is at Moosen<br>from: trip://www.pr<br>What should Frefor<br>Qpen with<br>O Save to Dig<br>Do this gate                                  | 50.csv<br>pen<br>sv<br>Excel Commo Separated<br>bb.com<br>et do with this file?<br>Microsoft Excel for Wir<br>is<br>matically for Ffes like this                | Yalues File<br>Idows (default) ¥<br>fram now an.              |              |        |    |  |

- **3** Click on the **Download** button.
- 4 Select the *Save to Disk* radio button and click on the **OK** button.

Depending on how you have Firefox set up, either the file will be downloaded automatically to a predetermined location, or you will be prompted to select the location where the file is to be saved. We recommend saving the file to the C:\My Documents\PRS\Roster directory.

#### Merge the Downloaded Roster into PRS

The downloaded Blackboard class roster will contain the First Name, Last Name and Net ID information that is currently missing from the existing on-the-fly Roster created during the PRS Session. The goal is to merge the information from the Blackboard class roster into the PRS Roster.

| InterWrite PRS - Classes        |                                                      |                                                                                                    |                                                                                                    |                 |                |                 |                                                                                                 |                                                                                 |                                                                                     |                 |
|---------------------------------|------------------------------------------------------|----------------------------------------------------------------------------------------------------|----------------------------------------------------------------------------------------------------|-----------------|----------------|-----------------|-------------------------------------------------------------------------------------------------|---------------------------------------------------------------------------------|-------------------------------------------------------------------------------------|-----------------|
| File RF Connection View Hel     | p                                                    |                                                                                                    |                                                                                                    |                 |                |                 |                                                                                                 |                                                                                 |                                                                                     |                 |
| Classes Lesso                   | ins [                                                | 📑 Sessions                                                                                                    | Grade                                                                                                    | books           |                |                 |                                                                                                 |                                                                                 |                                                                                     |                 |
| New Class Edit Class Delete Cla | iss Creal                                            | te Report                                                                                                    |                                                                                                    |                 |                |                 |                                                                                                 |                                                                                 |                                                                                     |                 |
| Classes                         | oqmI 🕵                                               | rt/Merge Roster                                                                                                    | <b></b> ) 💥 R                                                                                                    | emove Roster    |                | 🖧 Add Name To I | Roster                                                                                          | 💰 Delete Name                                                                   | From Roster                                                                         |                 |
| A PHV150                        | C:\Docum                                             | nents and Import                                                                                                    | or Merge a Roster                                                                                                    | From a File RSV | oster(PHY150.0 | sv              |                                                                                                 |                                                                                 |                                                                                     | Show Student ID |
|                                 | 1<br>2<br>3<br>4<br>5<br>6<br>7<br>8<br>9<br>9<br>10 | EC95AC<br>EC95AC<br>EC95AC<br>EC95AC<br>EC752C<br>EC752C<br>EC752C<br>EC752C<br>EC752C<br>EC752C<br>EC752C<br>EC752C<br>EC752C<br>EC752C<br>EC752C<br>EC752C<br>EC752C<br>EC752C<br>EC752C<br>EC752C<br>EC752C<br>EC754C<br>EC754C<br>EC | <ul> <li>Interface</li> <li>Interface</li></ul> |                 |                |                 | 7905347<br>8214084<br>0399014<br>9508042<br>1073563<br>1987472<br>2750270<br>2750270<br>3748905 | PF<br>PF<br>PF<br>PF<br>PF<br>PF<br>PF<br>PF<br>PF<br>PF<br>PF<br>PF<br>PF<br>P | 250347<br>8214684<br>6314684<br>1073653<br>1987472<br>2750270<br>5680363<br>3746905 |                 |
| RF Class: Not Starte            | ed                                                   |                                                                                                    |                                                                                                    |                 |                |                 |                                                                                                 |                                                                                 |                                                                                     | List            |

- 1 Click on the *Classes* tab in PRS.
- 2 In the Classes List Window, click on the name of the Class with which you want to merge the downloaded Blackboard roster.
- 3 Click on the **Import/Merge Roster** Function Button.

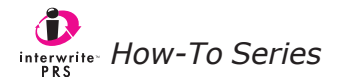

The **Import or Merge a Roster** dialog will display. You have the choice of *overwriting* the existing Roster with the downloaded Blackboard roster or *merging* the Blackboard roster with the existing Class Roster. The merge operation allows to you combine the information in the two rosters, rather than replacing the information in the PRS Roster with the information in the Blackboard roster.

| nport c                               | or Merge a Roster                                                                                                    | į                                                                                                    |                                                                                       | Ð                                               |
|---------------------------------------|----------------------------------------------------------------------------------------------------|----------------------------------------------------------------------------------------------------|---------------------------------------------------------------------------------------|-------------------------------------------------|
| A Roster                              | is already specified. What                                                                                                    | t do you want to de                                                                                   | o?                                                                                    |                                                 |
| Overs                                 | write current Roster                                                                                                    |                                                                                                    |                                                                                       |                                                 |
| 💽 <mark>Merge</mark>                  | e with current Roster                                                                                                    |                                                                                                    |                                                                                       |                                                 |
| It t<br>Rost<br>from<br>chec<br>the i | he class roster you are me<br>er, leave the checkbox belt<br>a source other than PRS,<br>k the checkbox to use the<br>merge roster to the PRS R | rging with the exi<br>ow unchecked. How<br>first make sure it<br>Non-PRS Roster I<br>oster structure. | sting Roster is a<br>rever, if the merge<br>t is in the csv for<br>importer to map tl | PRS<br>e roster is<br>mat. Then<br>he fields in |
|                                       | Jse Non-PRS Roster Impor                                                                                                    | ter                                                                                                   |                                                                                       | (                                               |
|                                       |                                                                                                    |                                                                                                    |                                                                                       |                                                 |
|                                       |                                                                                                    | ОК                                                                                                    |                                                                                       | Cancel                                          |
|                                       |                                                                                                    | L                                                                                                    |                                                                                       |                                                 |

- **1** Click on the *Merge with current Roster* radio button.
- 2 Click on the **OK** button.

The downloaded Blackboard roster will have the proper file format and file structure for import into PRS. It is not necessary to use the *Non-PRS Roster Importer* to restructure the Blackboard roster file for import.

- **3** Navigate, if necessary, to the downloaded Blackboard class roster.
- 4 Select the file and click on the **Open** button.

PRS will merge the downloaded Blackboard class roster with the existing PRS to create a complete Roster, as shown below.

| 🕑 InterWrite PRS - Classes       |                           |                    |                   |               |               |           |               |             |                |
|----------------------------------|---------------------------|--------------------|-------------------|---------------|---------------|-----------|---------------|-------------|----------------|
| File RF Connection View Help     | 5                         |                    |                   |               |               |           |               |             |                |
| Classes Lesso                    | ns Sessions               | Gradeb             | ooks              |               |               |           |               |             |                |
| New Class Edit Class Delete Clas | ss Create Report          |                    |                   |               |               |           |               |             |                |
| Classes                          | Roster                    | <b>X</b> Ren       | nove Roster       | <b>ő</b> ,    | Add Name To R | loster    | 📥 Delete Name | From Roster |                |
| 🍓 PHY150                         | C:\Documents and Settings | \jmeyerowitz\My Do | ocuments\PRS\Rost | er/PHY150.csv |               |           |               | S           | how Student ID |
| 8 PRSrfClass                     | Line N Clicker ID         | Last Name          | First Name        | Middle        | Nickname      | Net ID    | Clicker Type  | Student ID  |                |
|                                  | 6 F69799                  | Anderson           | Tom -             | -             |               | tanderson | RF            | 1987472     |                |
|                                  | 7 37C5AB                  | Bloom              | Sam -             |               |               | sbloom    | RF            | 2750270     |                |
|                                  | 10 F67B79                 | Clark              | Ron -             | -             |               | rclark    | RF            | 3748905     |                |
|                                  | 9 F6BF1A                  | Davis              | Quinten -         | -             |               | qdavis    | RF            | 4359758     |                |
|                                  | 8 F69814                  | Elkton             | Paul -            | -<br>         |               | pelkton   | RF            | 5680363     | - 2            |
|                                  | 3 EC99AC                  | Ferber             | Omar -            | -             |               | oferber   | RF            | 6359014     |                |
|                                  | 1 EC95AC                  | Greaves            | Nancy -           |               |               | ngreaves  | RF            | 7905347     |                |
|                                  | 2 EC966F                  | Harris             | Mary -            | -             |               | mharris   | RF            | 8214684     |                |
|                                  | 4 EC7E20                  | Iverson            | Larry -           | 2<br>         |               | liverson  | RF            | 9568042     | -2             |
|                                  | 5 EC793C                  | Jacobs             | Kelly -           | -             |               | kjacobs   | RF            | 1073563     |                |
|                                  |                           |                    |                   |               |               |           |               |             |                |
| RF Class: Not Starte             | ed                        |                    |                   |               |               |           |               |             | List           |

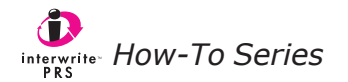

## **Export a PRS Gradebook**

PRS Gradebooks contain the results of Marked Sessions. The process begins when you run a Session for the Class. Responses to the Questions posed during the Session are saved in a Session file. The Session results are *marked*, and the Mark is added to a Gradebook. The Marks in a PRS Gradebook can be exported for use in a Blackboard grade book. If you have questions about the PRS Gradebook, please refer to the *How To Use the PRS Gradebook* tutorial. The following instructions describe how to export Gradebook Marks from PRS to Blackboard.

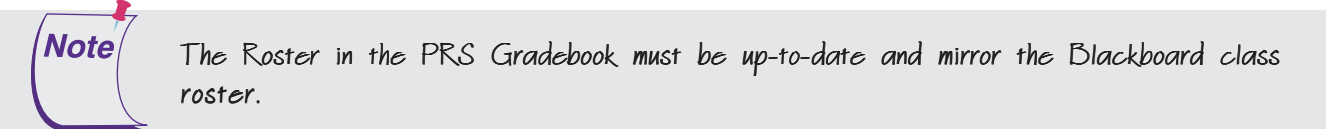

**1** Click on the Export Gradebook Function Button to display the following dialog.

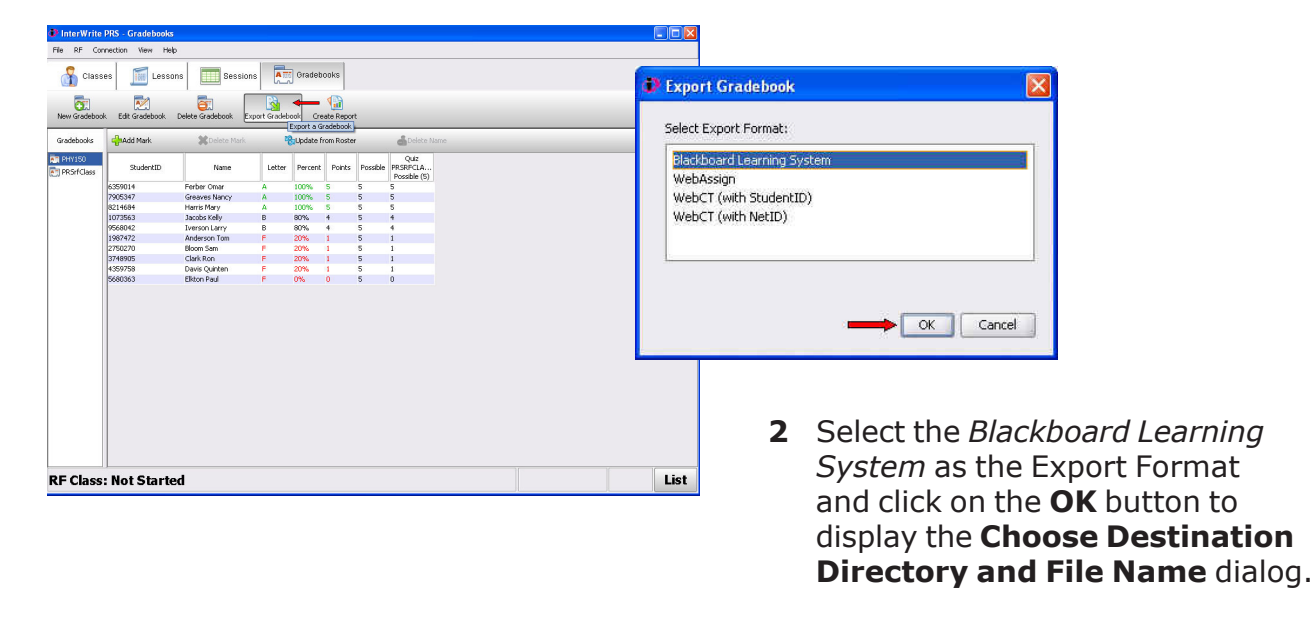

- 6 -

| .ook <u>I</u> n:                     | Can Exports  |   |
|--------------------------------------|--------------|---|
|                                      |              |   |
|                                      |              |   |
|                                      |              |   |
|                                      |              |   |
|                                      |              |   |
|                                      |              |   |
|                                      |              |   |
|                                      |              |   |
| ile <u>N</u> ame                     | PHY150_quiz1 |   |
| ile <u>N</u> ame                     | PHY150_quit1 |   |
| ile <u>N</u> ame<br>ile <u>T</u> ype | PHY150_quict | • |

- **3** Specify a name for the file that will contain the Gradebook data. We recommend the name be descriptive of the Class and the Marks you are exporting.
- 4 Click on the **Select** button.

A prompt will appear confirming the name of the exported file and its directory path.

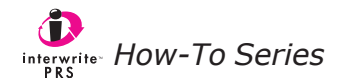

# **Export a PRS Session**

Marks can be exported from a PRS Session as well from a PRS Gradebook. The Session file must be *marked* before the Session can be exported for use in Blackboard. Each Session that has been marked displays a green check in the **Marked** column in the Sessions List Window.

Blackboard uses the **Net ID** to index the data imported from a PRS Session. There are two ways to get the Net ID into the PRS Roster:

- Students are instructed (*RF Clicker User's Guide* and *How To Use Your RF Clicker* tutorial) to enter their *Student ID* into their RF Clicker's **ID** field. When the Clicker is used during a Session, the value in the ID field accompanies each transmission. This value becomes part of the Class Roster and PRS automatically uses the value to populate both the **Student ID** and the **Net ID** fields in the student's roster profile. Under this circumstance, the value in the Net ID field of the student's PRS profile is not the value required by Blackboard. However, this situation is corrected when the Blackboard class roster is merged with the PRS Roster (described on page 2 of this tutorial). The Net ID is overwritten with the correct value required by Blackboard. You cannot import Marks from Sessions until the Blackboard class roster has been merged with the PRS Roster.
- Students can be instructed to enter their *Blackboard Net ID*, rather than their Student ID, into their RF Clicker's **ID** field. PRS will automatically populate both the **Student ID** and the **Net ID** fields in the PRS Roster with this value.

| InterWrite PRS - Sessions    |                                                                                                    |                                                                                                    |                         |                    |               |                            | 🛛           |
|------------------------------|----------------------------------------------------------------------------------------------------|----------------------------------------------------------------------------------------------------|-------------------------|--------------------|---------------|----------------------------|-------------|
| File RF Connection View Help | Þ                                                                                                    |                                                                                                    |                         |                    |               |                            |             |
| 🔏 Classes 🛛 🧾 Lesso          | ns Sessions                                                                                            | Gradebooks                                                                                                    |                         |                    |               |                            |             |
| New Session Rename Session R | esume Session Review Ses                                                                               | ion Delete Session M                                                                                                    | Aark Session Export Ses | sion Create Report |               |                            |             |
| Session 🔺                    | Lesson                                                                                                 | Class                                                                                                    | Dal                     | e                  | Mode          | Marked                     |             |
| PRSRFCLAS5_07 17 2006        | PowerPoint                                                                                             | PRSrfClass                                                                                                    | 2006.07.18 13:1         | 7:26 Mixed         |               |                            |             |
|                              | Set<br>MAD<br>Grad<br>Grad<br>Grad<br>Mad<br>Mad<br>Mad<br>Mad<br>Mad<br>Mad<br>Mad<br>Mad<br>Mad<br>M | vrt Session<br>ext Espat Format:<br>fie<br>ao tesk. CSV Mie<br>deckusk (Student ID) CSV<br>deckusk (Autent ID) CSV Mie<br>School Learning System<br>CST (Student ID) CSV Mie<br>Sessign (Student ID) CSV Mie<br>Sessign (Net ID) CSV Mie | file<br>sv file<br>ite  | Cancel             |               |                            |             |
| RF Class: Not Starte         | ed                                                                                                    |                                                                                                    |                         |                    |               |                            | List        |
| start 🖉 Microsoft Out        | tl 🧐 PRS RF Softw                                                                                      | Blackboard Sa                                                                                                    | 👸 exported gra          | C:\Documents       | InterWrite PR | () <b>2</b> " <b>1 1 1</b> | 7 🛄 1:37 PM |

- **1** Select the Session in the Sessions List Window you want to export.
- 2 Click on the **Export Session** Function Button.
- **3** Select the *Blackboard Learning System CSV file* option from the list of **Export Formats**.
- 4 Click on the **OK** button to display the **Choose Destination Directory and File Name** dialog.

- 7 -

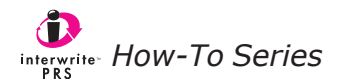

| 006 111          | 🗀 Exports 👻 🙆 🏠 🎬 🔡         |
|------------------|-----------------------------|
| PHY15            | 50_quiz1.csv                |
|                  |                             |
|                  |                             |
|                  |                             |
|                  |                             |
|                  |                             |
| ile <u>N</u> ame | PHY150_quiz1_session_BB csv |

- **5** Specify a name for the file that will contain the exported Session data. We recommend choosing a name that is descriptive of the Class and the Marks you are exporting.
- 6 Click on the **Select** button.

A prompt will appear confirming the name of the exported file and its directory path.

## Import PRS Marks into Blackboard

The exported files described in the previous section prepare the PRS Session and Gradebook data for import directly into Blackboard.

- **1** Log into Blackboard using your Faculty account.
- 2 From the **My Courses** section, select the course for which the PRS files will be imported.
- **3** From the home page for the selected course, click on the *Control Panel* option.

| Blackboard Academic Suite                                                                                                    | Windows Internet Explorer                          |                                | - 6                          |                   |
|----------------------------------------------------------------------------------------------------|----------------------------------------------------|--------------------------------|------------------------------|-------------------|
| To the second second se | com/webapps/portal/frameset.jsp?tab=courses&url=/t | 💌 🛃 🐹 Google                   |                              |                   |
| e <u>E</u> dit <u>V</u> iew F <u>a</u> vorites <u>T</u> ool                                                                                                    | s <u>H</u> elp                                     |                                |                              |                   |
| oogle -                                                                                                    | 🔽 🖸 Search 🔹 🌍 🛷 PageBank 🛃 Pop                    | ups okay 🛛 🗳 Check 🔹 💐 AutoLin | k 🔹 🗐 AutoFill 🛃 Options 🖉   |                   |
| 🕂 👘 Blackboard Academic S                                                                                                    | Suite                                              |                                | 🏠 🔹 🔝 🕤 👼 👻 🛄 <u>P</u> age   | • 💮 <u>T</u> ools |
| GTCO CalCom                                                                                                    | p 👸 🤉 🔯 Dev<br>Home Help Logout                    | eloper Copy                    |                              |                   |
| My GTCO Courses Co                                                                                                    | ommunity Services PRS System                       | Admin                          |                              |                   |
| OURSES > PHYSICS   > CONTROL PA                                                                                                    | NEL                                                |                                |                              |                   |
| Jondes - Interest - Contract                                                                                                    | DHV150: Dhusios                                    | L Cupat Fooultud (Instructor)  |                              |                   |
|                                                                                                    | Fill 150. Filysics                                 | 1 - Guest Paculty (Instructor) |                              |                   |
| Content Areas                                                                                                    |                                                    | User Management                |                              |                   |
| Course Information                                                                                                    | Assignments                                        | List / Modify Users            | Enroll User                  |                   |
| Course Documents                                                                                                    | External Links                                     | Create User                    | Remove Users from Course     |                   |
|                                                                                                    |                                                    | Batch Create Users             | Manage Groups                |                   |
| Course Tools                                                                                                    | C-ll-b                                             | A                              |                              |                   |
| Announcements                                                                                                    | Collaboration                                      | Assessment                     | Cradabach d                  |                   |
| toff Information                                                                                                    | <u>Digital Dropbox</u>                             | <u>Test Manager</u>            | Gradebook Views              |                   |
| aeke                                                                                                    | Mossages                                           | Pool Manager                   | Performance Dashboard        |                   |
| end Fmail                                                                                                    | View / Download PRS Roster                         | Course Statistics              | renormance busilboard        |                   |
| Discussion Board                                                                                                    | (Registered Students Only)                         |                                |                              |                   |
|                                                                                                    | View / Download PRS Roster (All                    | Help                           |                              |                   |
|                                                                                                    | Students)                                          | Support                        | Contact System Administrator |                   |
| Course Options                                                                                                    |                                                    | Manual                         | Quick Tutorials              |                   |
| lanage Course Menu                                                                                                    | Course Copy                                        |                                |                              |                   |
| Course Design                                                                                                    | Import Course Cartridge                            |                                |                              |                   |
| Manage Tools                                                                                                    | Import Package                                     |                                |                              |                   |
| Settings                                                                                                    | Export Course                                      |                                |                              |                   |
| Recycle Course                                                                                                    | Archive Course                                     |                                |                              |                   |
|                                                                                                    |                                                    |                                |                              |                   |

4 In the **Assessment** section of the Control Panel, click on the *Gradebook* link.

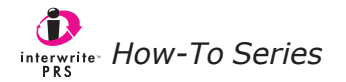

The sample screen shot below shows the Blackboard Grade Book for the selected course with the class list and no grades.

| 💽 🔹 http://www.prsbb.com/webapps/portal/frameset.jsp?tab=courses                                                                                                    | 8url=/bin/common/course.pl?course_id=_8_1                                                                                                    | 💌 🌌 🐹 Google              | 10-       |
|----------------------------------------------------------------------------------------------------|----------------------------------------------------------------------------------------------------|---------------------------|-----------|
| e Edit View Favorites Iools Help                                                                                                    |                                                                                                    |                           |           |
| oogle - 💽 🖸 😴 🚱 🔤 🖉                                                                                                    | 🗗 Popups okay 🛛 🗳 Check 🔹 🌂 AutoLink 🔹 🗐 AutoFil 🛽                                                                                                    | 🍓 Options 🥒               |           |
| 🕈 💼 Blackboard Academic Suite                                                                                                    |                                                                                                    | 🏠 • 🖾 · 👼 • 🗔 Bage • 🎯    | Icols • 1 |
| A CONTRACTOR CONTRACTOR CONTRACTO | Developer Copy<br>stern Admin                                                                                                    |                           |           |
|                                                                                                    |                                                                                                    |                           |           |
| 🚓 Add Item 🔲 Manage Items 🛛 🖾 Gradebook Settings 🖉 Weight Gra                                                                                                    | des 🛛 📲 Download Grades 📲 Upload Grades 🖛                                                                                                    |                           |           |
|                                                                                                    |                                                                                                    |                           |           |
| Sort Items by Position                                                                                                    | All v GO Filter Users by Last Name                                                                                                    | GO                        |           |
| Sort Items by Position                                                                                                    | All So Filter Users by Last Name                                                                                                    | GO                        |           |
| Sort items by Position v co Filter items by Category                                                                                                    | All CO Filter Users by Last Name                                                                                                    | 00 Weinher                | Total     |
| Sort Items by Position o O Filter Items by Category                                                                                                    | All Color Filter Users by Last Name                                                                                                    | GO Weighter               | Total     |
| Sort items by Position volume items by Category                                                                                                    | All oo) Filter Users by Last Name                                                                                                    | GO Weighter               | Total     |
| Sort Items by Peation vol Filter Items by Category                                                                                                    | All O Filter Users by Last Name                                                                                                    | GO Weighter               | Total     |
| Sort Items by Position v oo Filter Items by Category                                                                                                    | All v oo Filter Users by Last Name                                                                                                    | co<br>Weighter            | Total     |
| Sort Items by Position V oo Filter Items by Category Ameri(Last, First) Anderson Tom Bioom, Sam Lask, Ron                                                                                                    | All o) Filter Users by Last Name                                                                                                    | 00 Weighter               | Total     |
| Sort Items by Position v o Filter Items by Category                                                                                                    | All o Filter Users by Last Name                                                                                                    | 00 Weidhter               | Total     |
| Sort Items by Position v oo Filter Items by Category<br>tame (Last, First) AndersonTom BioomSam ClaskRon DarisQuartitein ListonPaul                                                                                                    | All Solution of the second second sec | ao)<br>Weichter<br>-<br>- | Total     |
| Sort Items by Position v loo Filter Items by Category Amer (Last, First) Anderson Tom Bloom Sam Bloom Sam Bloom Sam Bloom Paul Archer Omar                                                                                                    | All O Filter Users by Last Name                                                                                                    | 00 Weisther               | Total     |
| Sort Items by Position void Filter Items by Category<br>tame (Last, First) Anderson. Tom Bios. Sam Cates. Dana Cates. Dana Cates. Content Exten. Paul Cates. Content Cates. Content Cates. | All                                                                                                    | 00 Weichter               | Tota      |
| Sort Items by Position v of Filter Items by Category tame (I.ast, First) Anderson.Tom Stans.Ron Class.Ron Class.Ron  | All Columnation of the second second  | ao)<br>Weichter<br>       | Total     |
| Sort Items by Position void Filter Items by Category tame (Last, First) Anderson. Tom Boom. Sam Lasts, Ron Zasts, Guinten Eithon. Paul Senter. Omar Senter. Omar Senter. Comar Senter. Comar Senter. Senter. Comar Senter. Senter. Sente | All o Piter Users by Last Name                                                                                                    | 00 Weidhlee<br>           | lota      |

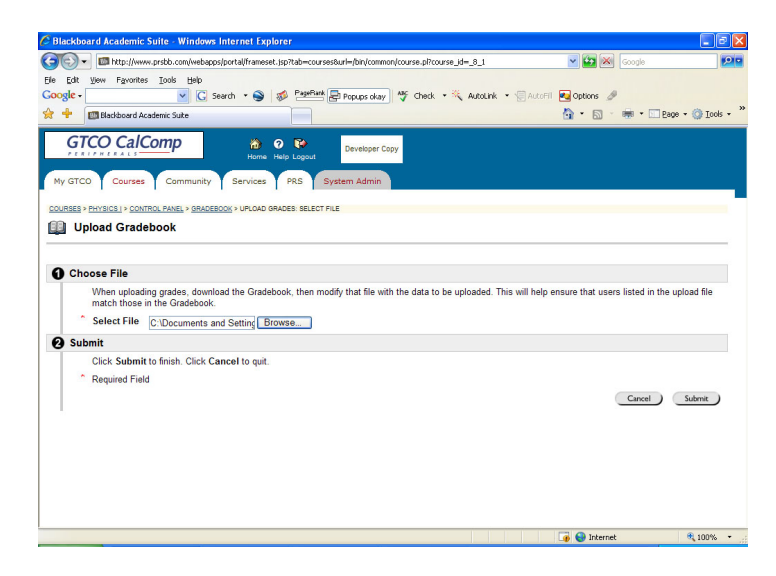

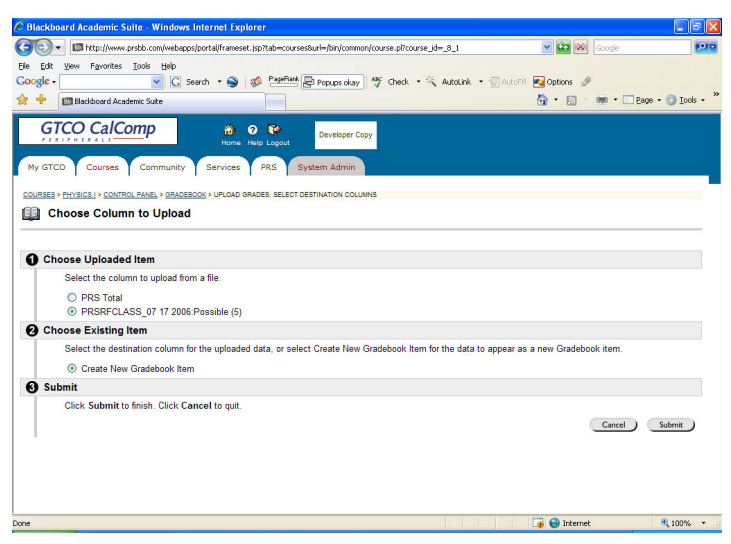

**5** Click on **Upload Grades** to display the Upload Gradebook panel.

- 6 Click on the **Browse** button and navigate to the location of the PRS Gradebook file you exported.
- Select the file and click on the Submit button to complete the file import.

- 8 In the **Choose Uploaded Item** section, click on the radio button for the column that has the word *Possible* in its name. This is the column that contains the student marks.
- **9** In the **Choose Existing Item** section, click on the *Create New Gradebook Item* radio button.
- 10 In the **Submit** section, click on the **Submit** button to complete the Column Upload.

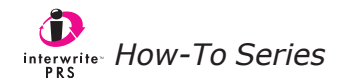

The Add/Modify Gradebook Item panel will display.

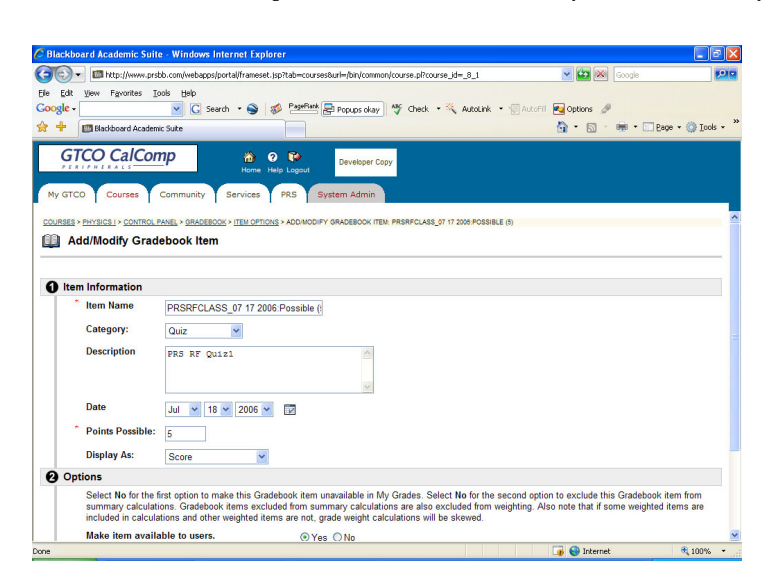

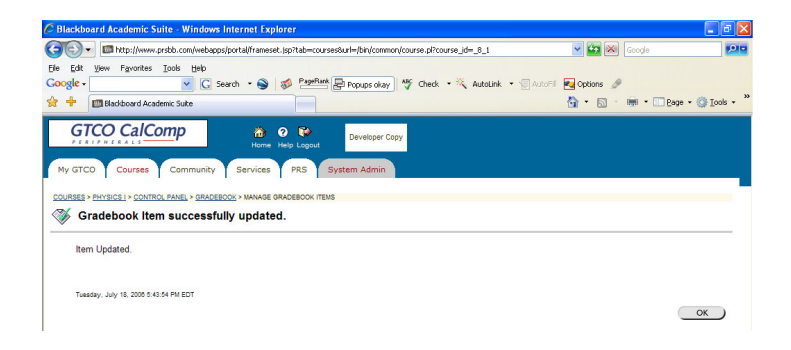

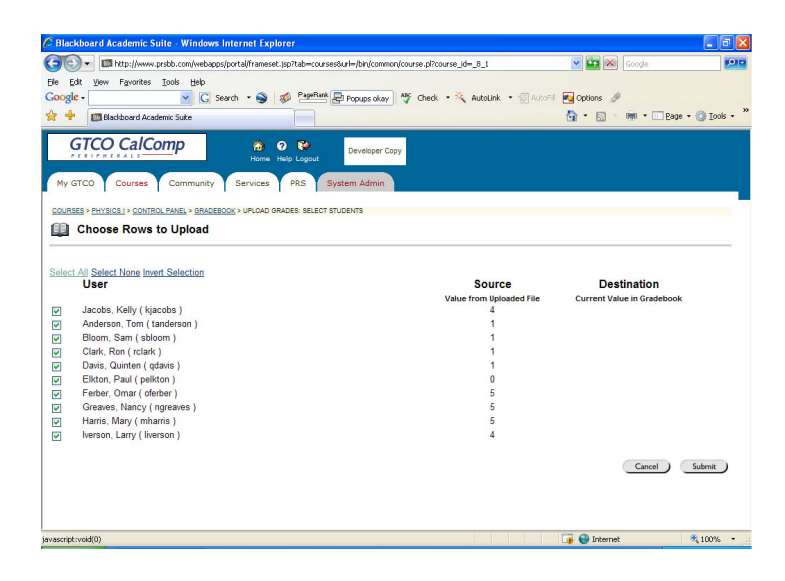

- 1 Specify the **Item Name**. The existing column name will display in the field. You can edit it if you choose.
- 2 Select a **Category** from the dropdown list.
- **3** Enter an optional **Description** in the text box.
- 4 Enter a value in the **Points Possible** field that matches the value in parentheses following the word *Possible* in the Item Name. It is vitally important that the value you enter in the Points Possible field exactly matches the Possible Points value for the uploaded column from the exported PRS Gradebook.
- **5** Keep all other default values and click on the **Submit** button.

You will receive confirmation that the Gradebook Item successfully updated.

- 6 Click on the **OK** button to accept it.
- 1 In the **Choose Rows to Upload** panel, click on the *Select All* link.

This will select the marks for all the students in the list.

2 Click on the **Submit** button.

You will receive confirmation that the Gradebook Item was successfully updated.

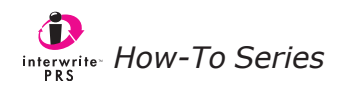

The sample screen shot below shows the Blackboard Gradebook with the class roster and the PRS marks for each student in the roster.

| 🤌 Blackboard Academic Suite - Windows Internet Explorer                                                                                                    |                                         |                    |                                                       |  |  |  |  |  |
|----------------------------------------------------------------------------------------------------|-----------------------------------------|--------------------|-------------------------------------------------------|--|--|--|--|--|
| Go v limit http://www.prsbb.com/webapps/portal/frameset.jsp?tab=courses&url=/bin                                                                                                    | n/common/course.pl?course_id=_8_1       | 🔽 🐼 🔀 Google       |                                                       |  |  |  |  |  |
| File Edit View Favorites Tools Help                                                                                                    |                                         |                    |                                                       |  |  |  |  |  |
| Google - 🔽 🔽 G Search - S 🚿 PageRank 🔄 Popup                                                                                                    | os okay 😽 Check 🔹 💐 AutoLink 🔹 🗐 Auto   | Fill 🛃 Options 🏼 🖉 |                                                       |  |  |  |  |  |
| 😭 🕂 💷 Blackboard Academic Suite                                                                                                    |                                         | 🚹 • 🗟 * 👼 •        | ■ <u>Page</u> • <u>③</u> <u>T</u> ools • <sup>≫</sup> |  |  |  |  |  |
| GTCO CalComp       Image: Comparison of the constraints       Image: Comparison of the constraints       Developer Copy         My GTC0       Courses       Community       Services       PRS       System Admin |                                         |                    |                                                       |  |  |  |  |  |
| COURSES > PHYSICS I > CONTROL PANEL > GRADEBOOK                                                                                                    |                                         |                    | <u>^</u>                                              |  |  |  |  |  |
| Gradebook View Spreadsheet                                                                                                    |                                         |                    |                                                       |  |  |  |  |  |
|                                                                                                    |                                         |                    |                                                       |  |  |  |  |  |
|                                                                                                    |                                         |                    |                                                       |  |  |  |  |  |
| 🚓 Add Item 🔤 Manage Items 🛛 😂 Gradebook Settings 🗳 Weight Grades 🔸                                                                                                    | 🕂 Download Grades  🖓 Upload Grades      |                    |                                                       |  |  |  |  |  |
|                                                                                                    |                                         |                    |                                                       |  |  |  |  |  |
| Sort Items by Position 🔮 GO Filter Items by Category All 😵 GO Filter Users by Last Name 🛛 GO                                                                                                    |                                         |                    |                                                       |  |  |  |  |  |
|                                                                                                    | _                                       | -                  |                                                       |  |  |  |  |  |
|                                                                                                    | Quiz:PRSRFCLASS 07 17 2006:Possible (5) | Total              | Weighted Total                                        |  |  |  |  |  |
| Name (Last, First)                                                                                                    | Quiz<br>Pts Possible 5                  | Pts Possible 5     |                                                       |  |  |  |  |  |
|                                                                                                    | Weight 0%                               |                    |                                                       |  |  |  |  |  |
| Anderson, Tom                                                                                                    | 1                                       | 1                  | Not Applicable                                        |  |  |  |  |  |
| Bloom, Sam                                                                                                    | 1                                       | 1                  | Not Applicable                                        |  |  |  |  |  |
| Clark, Ron                                                                                                    | 1                                       | 1                  | Not Applicable                                        |  |  |  |  |  |
| Davis, Quinten                                                                                                    | 1                                       | 1                  | Not Applicable                                        |  |  |  |  |  |
| Elkton, Paul                                                                                                    | <u>0</u>                                | 0                  | Not Applicable                                        |  |  |  |  |  |
| Ferber, Omar                                                                                                    | <u>5</u>                                | 5                  | Not Applicable                                        |  |  |  |  |  |
| Greaves, Nancy                                                                                                    | 5                                       | 5                  | Not Applicable                                        |  |  |  |  |  |
| Harris, Mary                                                                                                    | <u>5</u>                                | 5                  | Not Applicable                                        |  |  |  |  |  |
|                                                                                                    |                                         | 🍺 🈜 Internet       | 🔍 100% 🔹                                              |  |  |  |  |  |

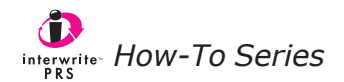